# 操作マニュアル (対象事業所一覧(Excel)利用者)

1.0版

| 版数   | 更新日    | 更新理由 |
|------|--------|------|
| 1.0版 | 2011.3 | 新規作成 |

| 1  | 本マニュアルについて                               | 1  |
|----|------------------------------------------|----|
| 2  | ご利用前提条件                                  | 1  |
| 3  | 操作方法                                     | 2  |
| (1 | <ol> <li>対象事業所一覧のExcelファイルを開く</li> </ol> | 2  |
| (2 | 2) 公開情報の検索(公開ファイル閲覧用)                    | 6  |
| (3 | 3) 公開情報の参照                               | 9  |
| 4  | その他                                      | 10 |
| (1 | ) お問合せ先                                  | 10 |

#### 目次

## 1 本マニュアルについて

本マニュアルでは、東京都の「温室効果ガス排出総量削減義務と排出量取引制度」にて公開される「対象事業所一覧(Excel)」を使って、公開されている計画書等の情報を参照する方法について説明します。

2 ご利用前提条件

「対象事業所一覧(Excel)」を参照するには、お使いの PC に Microsoft Excel がインストールされている必要があります。

また、計画書等(PDF ファイル)を閲覧する際には、Adobe Reader 等の PDF ファイル閲覧 ソフトがインストールされている必要があります。

# 3 操作方法

(1) 対象事業所一覧の Excel ファイルを開く

ステップ1 公開情報ページにて、【対象事業所一覧(Excel)】リンクをクリックします。

| ◆東京都環境局                                                            | Pan Au                                                            |                 | 1. Ale           |
|--------------------------------------------------------------------|-------------------------------------------------------------------|-----------------|------------------|
| 公開情報                                                               | - A                                                               | 1               |                  |
| 総量前減義務と訓<br>指定(特定)                                                 | 出量取引制度における。指定(特定)<br>地球温暖化対策事業所の                                  |                 | 8春の情報を公開するページです。 |
| 指定(特定)地球运<br>• 过象事業所                                               | 睡化対策事業所の名称、排出量等(<br> 一覧(Excel)                                    | の情報を公開しています。    |                  |
| <ul> <li>操作マニュア</li> <li>【公開情報】</li> <li>指定(1)</li> </ul>          | <u>こル(対象事業所一覧(Excel)利用</u> :<br>特定)地球温暖化対策事業所の名称                  | <u>者) (PDF)</u> |                  |
| <ul> <li> 南減義</li> <li> 各年度</li> <li> 地球温</li> <li> 特定テ</li> </ul> | 標率、基準排出量など削減機能に低<br>の特定温室効果ガス及びその他ガン<br>機化対策計画書<br>ナンド等地球温暖化対策計画書 | 系る情報<br>2.排出量   |                  |

tx Y

- ※ 通常はブラウザ内に Excel ファイルが 開かれます。
- ※ ダウンロードする場合は、リンクを右 クリックして「対象をファイルに保存」 を選び保存してから、Excel ファイル を開いてください。

ステップ2

口座開設者の情報

その他ガス削減量モニタリング計画書

開いた Excel ファイルの参照するシートを選択します。

1 2 ▶ <u>公開情報一覧(公開ファイル閲覧用)</u>/公開情報一覧(集計用)/

対象事業所一覧(Excel)には2種類のシ ートが含まれています。

- ① 「公開情報一覧(公開ファイル閲覧 用)」
  - →ステップ3へ
- ②「公開情報一覧(集計用)」

→ステップ4へ

ステップ3

公開情報一覧(公開ファイル閲覧用)が表示されます。

| ົ              | A        | В                  | С                                       | D        | E        |
|----------------|----------|--------------------|-----------------------------------------|----------|----------|
|                |          |                    | 計画書等                                    |          |          |
| T <sub>a</sub> | 指定番号     | 事業所名称              |                                         |          |          |
| <u> </u>       |          |                    | 本体(PDF)                                 | 提出年度 5   | 「添       |
| 3              | -        | <u> </u>           | ·                                       | · · · ·  | -        |
| 4              | 0001     | 争美MA               |                                         | 2013     |          |
| 6              | +        |                    | 付圧  / / 二前回音(事業有)/<br>  特定テナンル計画車(事業者2) | 2013     | ≝<br>≪   |
| 7              | -        |                    | 1日222211日四日(1)                          | 2013     | <u>.</u> |
| 8              | •        |                    | その他ガス計画書(2)                             | 2012     |          |
| 9              | -        |                    | その他ガス計画書(3)                             | 2012     |          |
| 10             | 0002     | 事業所B               | 計画書                                     | 2013 👫   | <u>1</u> |
| 11             |          |                    | その他ガス計画書(1)                             | 2011     |          |
| 12             | 0003     | 事業所C               |                                         | 2013     | - II     |
| 1.0            | +        |                    | <u>特定ナナノト計画書(争乗者))</u><br> スの他ガフ計画書/1)  | 2013 502 | 2        |
| 15             | +        |                    | ての他ガス計画者(1)<br>その他ガス計画書(2)              | 2011     |          |
| 16             | 0004     | 事業所D               | 計画書                                     | 2013     |          |
| 17             |          |                    | <br>特定テナント計画書(事業者1)                     | 2013     |          |
| 18             |          |                    | 特定テナント計画書(事業者2)                         | 2013     |          |
| 19             |          |                    | <u>その他ガス計画書(1)</u>                      | 2011     |          |
| 20             | 0005     | 事業所E               |                                         | 2013     | -        |
| 21             | -        |                    | <u>その他力人計画書(1)</u><br>えの他ガス計画書(2)       | 2011 502 | <u>a</u> |
| 23             | -        |                    | <u>その他ガス計画者(2)</u><br>えの他ガス計画書(2)       | 2011     | ×        |
| 24             | -        |                    | その他ガス計画書(4)                             | 2012     | <u></u>  |
| 25             | 0006     | 事業所F               | 計画書                                     | 2013     |          |
| 26             | 0007     | 事業所G               | 計画書                                     | 2013 50  | <u>5</u> |
| 27             | <u> </u> |                    | その他ガス計画書(1)                             | 2012     |          |
| 28             | 0008     | 事業所HA              | 計画書                                     | 2010     |          |
| 29             |          |                    | 特定テナント計画書(事業者1)                         | 2010     | _        |
| 30             | 0000     | 本業所以及              | <u>その他力人計画書(1)</u><br>は本金               | 2010 502 | <u>2</u> |
| 32             | 0009     | 争来们回               | <u>計画者</u><br> 結完テ+2ル計画者(本業者1)          | 2010     | <b>/</b> |
| 33             | -        |                    | その他ガス計画書(1)                             | 2012     | <u> </u> |
| 34             | 0010     | 事業所HC              | 計画書                                     | 2010     |          |
| 35             |          | -                  | 特定テナント計画書(事業者1)                         | 2011     |          |
| 36             |          |                    | <u>その他ガス計画書(1)</u>                      | 2011     |          |
| 37             |          |                    |                                         |          |          |
| 30             | _        |                    |                                         |          |          |
| 40             | _        |                    |                                         |          |          |
| 41             | _        |                    |                                         |          |          |
| 42             |          |                    |                                         |          |          |
| 43             |          |                    |                                         |          |          |
| 44             | _        |                    |                                         |          |          |
| 45             | -        |                    |                                         |          |          |
| 40             | 1        |                    |                                         |          |          |
| 48             | - $-$    |                    |                                         |          |          |
| 49             |          |                    |                                         |          |          |
| H 4            | ▶ ▶ 公開   | 1情報一覧(公開ファイル閲覧用)/仏 | 開情報一覧(集計用)/                             |          |          |

- ① 画面下部のシート選択にて「公開情報 一覧(公開ファイル閲覧用)」シート を選択します。
- ② 対象事業所情報が一覧で表示されます。また、事業所が提出した計画書等 ファイルへのリンクが表示されます。

| ■ ム用旧和 見 (ム用ノアゴル開見用)の衣小項日に ノバ ( |                                      |  |  |  |  |
|---------------------------------|--------------------------------------|--|--|--|--|
| 項目名                             | 説明                                   |  |  |  |  |
| 指定番号                            | 指定(特定)地球温暖化対策事業所ごとに 4 桁の固有の番号が表示さ    |  |  |  |  |
|                                 | れます。                                 |  |  |  |  |
| 事業所名称                           | 事業所の名称が表示されます。                       |  |  |  |  |
| 計画書等                            | 【本体 (PDF)】:事業所が提出した計画書等ファイル (指定地球温暖化 |  |  |  |  |
|                                 | 対策計画書、特定テナント等地球温暖化計画書、その他ガス削減量モニ     |  |  |  |  |
|                                 | タリング計画書及びそれぞれの添付ファイル)へのリンクが表示されま     |  |  |  |  |
|                                 | す。                                   |  |  |  |  |
|                                 | 【提出年度】:計画書等の対象年度(その他ガス削減量モニタリング計     |  |  |  |  |
|                                 | 画書は提出年度)                             |  |  |  |  |
|                                 | 【別添】:事業所が提出した計画書等ファイルに関連する添付ファイル     |  |  |  |  |
|                                 | が存在する場合、リンクが表示されます。                  |  |  |  |  |

♣公開情報一覧(公開ファイル閲覧用)の表示項目について

ステップ4

公開情報一覧 (集計用)が表示されます。

|      | В               | C             | D                | E                | F      | G      | н            | 1        | J         | ĸ      | (1)          |                    |
|------|-----------------|---------------|------------------|------------------|--------|--------|--------------|----------|-----------|--------|--------------|--------------------|
|      |                 |               | WWW.Web.BAT      | WE MELLE         | I      |        | MO18+ IL MAR | 日における基準規 | 出量(+-CO2) |        | $\odot$      |                    |
| 推定委号 | 事業所名称           | 所在地<br>(区市町村) | 化対策事業所<br>となった年度 | 化対策事業所<br>となった年度 | 主たる用途  | 2010年度 | 2011年度       | 2012年度   | 2013年度    | 2014年度 |              |                    |
| 0001 | 事業所A            | 00E×40-4      | 2012             | 2013             | 主たる用途  | 10,000 | 10,000       | 10,000   | 10,000    | 10,000 |              |                    |
| 002  | 事業所8            | 000X×00-8     | 2013             |                  |        |        |              |          |           |        |              |                    |
| 003  | 事業所に            | 008×40-0      |                  | 2012             |        |        |              |          |           |        | ( <b>2</b> ) |                    |
| 005  | 事業的E            | 000X×ΔD-E     |                  | 2012             |        |        |              |          |           |        | Ð            |                    |
| 006  | 春葉所F            | 00Z×AD+       |                  |                  |        |        |              |          |           |        |              |                    |
| 007  | 事業所在            | 00E×40-6      | -                | -                |        | 10.000 | 10.000       | 10.000   | 10,000    | 10,000 |              | - 忠空が一覧で主テキります 佳計  |
| 109  | ●美/284<br>素変形LD | DOC × AD+R    | 2010             | 2010             | 主たの用地を | 10000  | 10000        | 10,000   | 10,000    | 10,000 |              | 111日、「見しな小し」は 9。未可 |
| 010  | 事業所的            | 008×40-40     |                  | 10 10            |        | 6      |              |          | <u></u>   |        |              |                    |
|      |                 |               |                  |                  |        |        |              |          |           |        |              | モリロナフートがマキナナ       |
|      |                 |               |                  |                  |        |        |              |          |           |        |              | 利用することかできます。       |
|      |                 |               |                  |                  |        |        |              |          |           |        |              |                    |
|      |                 |               |                  |                  |        |        |              |          |           |        |              |                    |
|      |                 |               |                  |                  |        |        |              |          |           |        |              |                    |
|      |                 |               |                  |                  |        |        |              |          |           |        |              |                    |
|      |                 |               |                  |                  |        |        |              |          |           |        |              |                    |
|      |                 |               |                  |                  |        |        |              |          |           |        |              |                    |
|      |                 |               |                  |                  |        |        |              |          |           |        |              |                    |
|      |                 |               |                  |                  |        |        |              |          |           |        |              |                    |
|      |                 |               |                  |                  |        |        |              |          |           |        |              |                    |
|      |                 |               |                  |                  |        |        |              |          |           |        |              |                    |
|      |                 |               |                  |                  |        |        |              |          |           |        |              |                    |
|      |                 |               |                  |                  |        |        |              |          |           |        |              |                    |
|      |                 |               |                  |                  |        |        |              |          |           |        |              |                    |
|      |                 |               |                  |                  |        |        |              |          |           |        |              |                    |
|      |                 |               |                  |                  |        |        |              |          |           |        |              |                    |
|      |                 |               |                  |                  |        |        |              |          |           |        |              |                    |
|      |                 |               |                  |                  |        |        |              |          |           |        |              |                    |
|      |                 |               |                  |                  |        |        |              |          |           |        |              |                    |
|      |                 |               |                  |                  |        |        |              |          |           |        |              |                    |
|      |                 |               |                  |                  |        |        |              |          |           |        |              |                    |
|      |                 |               |                  |                  |        |        |              |          |           |        |              |                    |
|      |                 |               |                  |                  |        |        |              |          |           |        |              |                    |
|      |                 |               |                  |                  |        |        |              |          |           |        |              |                    |
|      |                 |               |                  |                  |        |        |              |          |           |        |              |                    |
|      |                 |               |                  |                  |        |        |              |          |           |        |              |                    |
|      |                 |               |                  |                  |        |        |              |          |           |        |              |                    |
|      |                 | 1             |                  |                  |        |        |              |          |           |        |              |                    |
|      |                 | 1             |                  |                  |        |        |              |          |           |        |              |                    |

| 項目名       | 説明                                             |  |  |  |  |
|-----------|------------------------------------------------|--|--|--|--|
| ①指定番号     | 指定(特定)地球温暖化対策事業所ごとに 4 桁の固有の番号が表示さ              |  |  |  |  |
|           | れます。                                           |  |  |  |  |
| ②事業所名称    | 事業所の名称が表示されます。                                 |  |  |  |  |
|           |                                                |  |  |  |  |
| ③所在地(区市町  | 事業所の所在地に登録されている区市町村が表示されます。                    |  |  |  |  |
| 村)        |                                                |  |  |  |  |
| ④指定地球温暖化  | 事業所が指定地球温暖化対策事業所となった年度が表示されます。                 |  |  |  |  |
| 対策事業所となっ  |                                                |  |  |  |  |
| た年度       |                                                |  |  |  |  |
| ⑤特定地球温暖化  | 事業所が特定地球温暖化対策事業所となった年度が表示されます。                 |  |  |  |  |
| 対策事業所となっ  |                                                |  |  |  |  |
| た年度       |                                                |  |  |  |  |
| ⑥主たる用途    | 事業所の主たる用途が表示されます。                              |  |  |  |  |
| ⑦第01計画期間に | 【2010年度】~【2014年度】:各年度の第01計画期間における基             |  |  |  |  |
| おける基準排出量  | 準排出量が表示されます。(特定地球温暖化対策事業所のみ)                   |  |  |  |  |
| (t-CO2)   |                                                |  |  |  |  |
|           | ✓ 本年度以降の内容は、現時点での予定です。事業所の状況によっては恋化する可能性があります。 |  |  |  |  |
|           | では変化する可能性があります                                 |  |  |  |  |

↓公開情報一覧 (集計用)の表示項目について

東京都総量削減義務と排出量取引システム 操作マニュアル(対象事業所一覧(Excel)利用者)

| ⑧第01計画期間に   | 【2010年度】~【2014年度】: 各年度の第01 計画期間における削         |
|-------------|----------------------------------------------|
| おける削減義務率    | 減義務率が表示されます。(特定地球温暖化対策事業所のみ)                 |
| (%)         | 本年度以降の内容は、現時点での予定です。事業所の状況によっては変化する可能性があります。 |
| ⑨排出上限量 (削減  | 基準排出量及び削減義務率に応じ、事業所の排出することのできる上限             |
| 義務期間合計)     | 量(削減義務期間合計)が表示されます。(特定地球温暖化対策事業所             |
| (t-CO2)     | のみ)                                          |
| ⑩特定温室効果ガ    | 削減義務期間における特定温室効果ガスの合計値が表示されます。(特             |
| ス排出実績(削減義   | 定地球温暖化対策事業所のみ)                               |
| 務期間合計)      |                                              |
| (t-CO2)     |                                              |
| ⑪第01計画期間に   | 【2010 年度】~【2014 年度】:各年度の判定(トップレベル又は準         |
| おけるトップレベ    | トップレベル)が表示されます。(該当する事業所のみ)                   |
| ル認定状況       | 本年度以降の内容は、現時点での予定です。事業所の状況によっては変化する可能性があります。 |
| 12第01計画期間に  | 【2010 年度】 ~ 【2014 年度】 【特定ガス】: 各年度の特定温室効果     |
| おける温室効果ガ    | ガス排出量が表示されます。                                |
| ス排出量(t-CO2) | 【2010 年度】 ~ 【2014 年度】 【その他ガス】 : 各年度のその他ガス    |
|             | 排出量が表示されます。                                  |

東京都総量削減義務と排出量取引システム 操作マニュアル(対象事業所一覧(Excel)利用者)

(2) 公開情報の検索(公開ファイル閲覧用)

ステップ1

オートフィルタ機能のオプションを表示する。

|                                  | A            | В                                                                                   | C                                                                                              | D                                                            | E E      |
|----------------------------------|--------------|-------------------------------------------------------------------------------------|------------------------------------------------------------------------------------------------|--------------------------------------------------------------|----------|
| 1                                |              |                                                                                     | 計画書等                                                                                           |                                                              |          |
| 2                                | 指定番号         | 事業所名称                                                                               | 本(体(PDF)                                                                                       | 提出年度                                                         | 別添       |
| 4<br>5<br>6<br>7<br>8<br>9       |              | 昇順で並べ替え<br>降順で並べ替え<br>(すべひ)<br>(オンワン)<br>(オンワン)<br>(オンワン)<br>(オンワン)<br>本変新人<br>事変所日 | 2 画書<br>特定テナン計画書(事業者1)<br>特定テナン計画書(事業者2)<br>その他ガス計画書(1)<br>の他ガス計画書(2)<br>その他ガス計画書(3)<br>中正書(3) | 2013<br>2013<br>2013<br>2011<br>2011<br>2012<br>2012<br>2012 | 別添別添別添   |
| 10<br>11<br>12<br>13<br>14<br>15 | 0002         | 事業所C<br>事業所D<br>事業所E<br>事業業所F<br>事事業業所G<br>事事業所HA<br>事業業所HA<br>事業業所HA               | 証明者<br><u>その他ガス計画書(1)</u><br>計画書<br>特定テント計画書(事業者1)<br>その他ガス計画書(1)<br>その他ガス計画書(2)               | 2013<br>2011<br>2013<br>2013<br>2011<br>2011<br>2011         | 別添       |
| 16<br>17<br>18<br>19<br>20       | 0004         | _ 事業所HC<br><br>事業所E                                                                 | <u>計画書<br/>特定テナント計画書(事業者1)<br/>特定テナント計画書(事業者2)<br/>その他ガス計画書(1)<br/>計画書</u>                     | 2013<br>2013<br>2013<br>2011<br>2011<br>2013                 |          |
| 21<br>22<br>23<br>24             |              |                                                                                     | その他ガス計画書(1)<br>その他ガス計画書(2)<br>その他ガス計画書(3)<br>その他ガス計画書(4)                                       | 2011<br>2011<br>2012<br>2013                                 | 別添<br>別添 |
| 25<br>26<br>27                   | 0006<br>0007 | <u>争美</u> 所⊦<br>事業所G                                                                | 計画書<br> 計画書<br> その他ガス計画書(1)                                                                    | 2013<br>2013<br>2012                                         | 別添       |
| 28<br>29<br>30                   | 0008         | 事業所HA                                                                               | 計画書<br>特定テナント計画書(事業者1)<br>その他ガス計画書(1)                                                          | 2010<br>2010<br>2010                                         | 別添       |
| 31<br>32<br>33                   | 0009         | 事業所HB                                                                               | 計画書<br>特定テナント計画書〈事業者1〉<br>その他ガス計画書〈1)                                                          | 2010<br>2011<br>2012                                         |          |
| 34<br>35<br>36                   | 0010         | 事業所HC                                                                               | 計画書<br>特定テナント計画書〈事業者1〉<br>その他ガス計画書〈1)                                                          | 2010<br>2011<br>2011                                         |          |
| 37                               |              |                                                                                     |                                                                                                |                                                              |          |

- 【▼】ボタン(オートフィルタ機能) オートフィルタ機能により、各カラム にある文字列等がリストされます。
  - ※ ここでは事業所名称で公開情報の検索 を行いますが、指定番号など他の項目 についても同様に公開情報の検索が行 えます。

【オプション】
 表示されたリストから「オプション」
 を選択する。

※ Excel2007 以降の場合は、表示された リストから「テキスト フィルター」を 選び、「ユーザー設定フィルター」を選 択する。

# ステップ2

### 抽出条件を指定して公開情報を抽出する。(等しいものを抽出する場合)

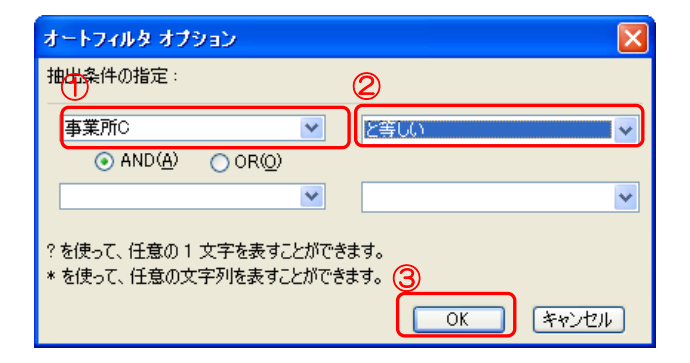

- 【抽出文字】
   左側のプルダウンから絞り込む文字
   を選択する。
- ② 【抽出条件】
   右側のプルダウンから「と等しい」を 選択する。
- ③【OK】ボタン 抽出を行います。

ステップ2~

抽出条件を指定して公開情報を抽出する。(含むものを抽出する場合)

| オートフィルタ オブション                              |                                                  |
|--------------------------------------------|--------------------------------------------------|
| 抽出条件の指定:                                   | 2                                                |
|                                            |                                                  |
|                                            |                                                  |
| ?を使って、任意の1 文字を表すことだ<br>* を使って、任意の文字列を表すことだ | ਮੌਂਦਾ ਤੇ ਤੋਂ ਤੋਂ ਤੋਂ ਤੋਂ ਤੋਂ ਤੋਂ ਤੋਂ ਤੋਂ ਤੋਂ ਤੋਂ |
|                                            | OK キャンセル                                         |

- 【抽出文字】
   左側のプルダウンから絞り込む文字
   を入力する。
- ② 【抽出条件】
   右側のプルダウンから「を含む」を選
   択する。
- ③【OK】ボタン 抽出を行います。

```
ステップ3
```

抽出された公開情報が表示されます。

- В D E С A 計画書等 1 指定番号 事業所名称 2 本体(PDF) 提出年度 別添 計画書 特定テナント計画書(事業者1) その他ガス計画書(1) その他ガス計画書(2) 0003 事業所C 2013 2013 別添 2011 2011 4 В С D E Д 計画書等 1 指定番号 事業所名称 2 提出年度 別添 本体(PDF) 5 計画書 特定テナント計画書(事業者1) その他ガス計画書(1) 計画書 特定テナント計画書(事業者1) その他ガス計画書(1) 0008 2 事業所 HA 2010 2010 2010 2010 2011 別添 0009 事業所HB 2012 2010 事業所HC <u>エンローン</u> 計画書 特定テナント計画書(事業者1) その<u>他ガス計画書(1)</u> 0010 2011 2011
- ステップ2の抽出結果
   絞り込む文字に一致する事業所名称の公開情報が表示されます。
- ② ステップ2 ´の抽出結果
   絞り込む文字を含む事業所名称の公
   開情報が表示されます。

(3) 公開情報の参照

ステップ1

公開情報を参照する。

|    | A    | В           | С                  | D    | E   |
|----|------|-------------|--------------------|------|-----|
| 1  |      |             | 計画書等               |      |     |
| 2  | 指定番号 | 事業所名称       | ① 本体(PDF)          | 提出年度 | (1) |
| 3  |      | <u>[</u> (* | <b>▼</b>           |      | -   |
| 28 | 0008 | 事業所HA       | 計画書                | 2010 |     |
| 29 | [    |             | 特定テナント計画書(事業者1)    | 2010 |     |
| 30 |      |             | <u>その他ガス計画書(1)</u> | 2010 | 別添  |
| 31 | 0009 | 事業所HB       | 計画書                | 2010 |     |
| 32 | [    |             | 特定テナント計画書(事業者1)    | 2011 |     |
| 33 |      |             | <u>その他ガス計画書(1)</u> | 2012 |     |
| 34 | 0010 | 事業所HC       | 計画書                | 2010 |     |
| 35 |      |             | 特定テナント計画書(事業者1)    | 2011 |     |
| 36 |      |             | その他ガス計画書(1)        | 2011 |     |
| 37 |      |             |                    |      |     |

 【計画書等ファイル(PDF)】リンク 公開情報一覧に表示されたリンクを クリックすることで計画書等ファイ ル(指定地球温暖化対策計画書、特定 テナント等地球温暖化計画書、その他 ガス削減量モニタリング計画書及び それぞれの添付ファイル)の中身が参 照できます。

ステップ2

#### 計画書等の PDF が表示されます。

|                                                                 | と対策事業者の概1<br>Eの対策事業者の概1       |  | L/刃東計画書        |  |  |
|-----------------------------------------------------------------|-------------------------------|--|----------------|--|--|
| 推定地球集級化制<br>スロ発定サテント                                            | 推定地球高級化対象事者<br>又は発定サラント等事業者の別 |  | RE (読んにあっては名前) |  |  |
|                                                                 |                               |  |                |  |  |
|                                                                 |                               |  |                |  |  |
| -                                                               |                               |  |                |  |  |
|                                                                 |                               |  |                |  |  |
| -                                                               |                               |  |                |  |  |
| 1                                                               |                               |  |                |  |  |
|                                                                 |                               |  |                |  |  |
|                                                                 |                               |  |                |  |  |
| CO REEF                                                         | 最化対策事業所の                      |  |                |  |  |
| <ul> <li>(2) 指定地球集</li> <li>事業所の名称</li> </ul>                   | 最化対策事業所の                      |  |                |  |  |
| <ul> <li>(2) 指定地球車)</li> <li>事業所の名称</li> <li>事業所の代在地</li> </ul> | 展化対策事業所の<br>1                 |  |                |  |  |

公開情報一覧からクリックした計画書等 ファイルが別ウィンドウで表示されます。

## 4 その他

## (1) お問合せ先

## 問い合わせ

東京都環境局都市地球環境部総量削減課 「総量削減義務と排出量取引制度」相談窓口 受付時間:

平日 9時~18時

〒163-8001 新宿区西新宿二丁目8番1号 東京都庁第二本庁舎8階中央

TEL:03-5388-3438

FAX:03-5388-1380

E-mail: keikakusho@kankyo.metro.tokyo.jp